## คู่มือการดาวน์โหลด VTRC แอปพลิเคชัน สำหรับ iOS

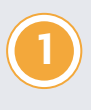

ผู้ใช้งานสแกน QR Code เพื่อติดตั้งแอปพลิเคชัน

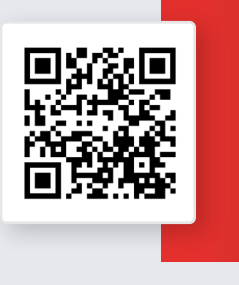

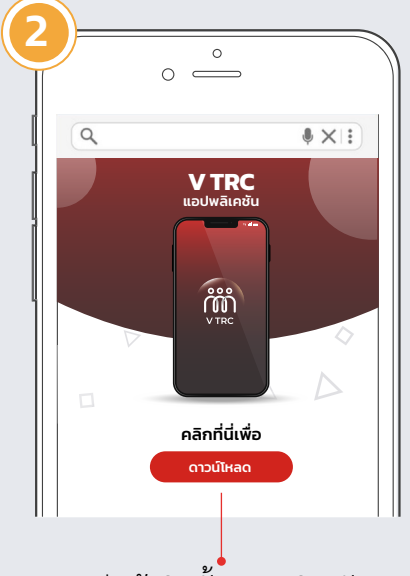

จะมีหน้าติดตั้งแอปพลิเคชัน ขึ้นมาให้กดไปที่ปุ่มดาวน์โหลด

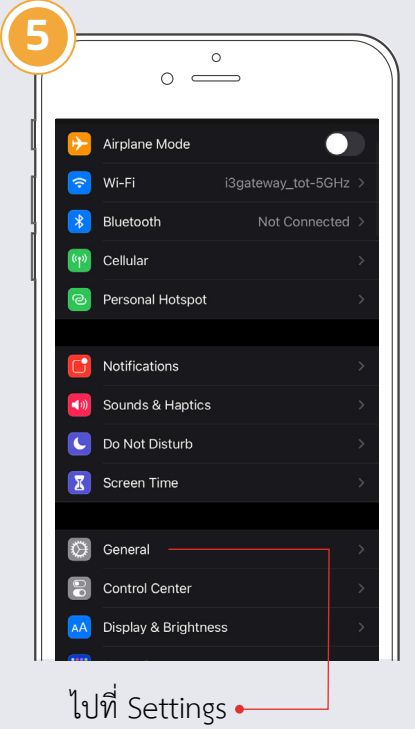

เปท Settings -เลือก General

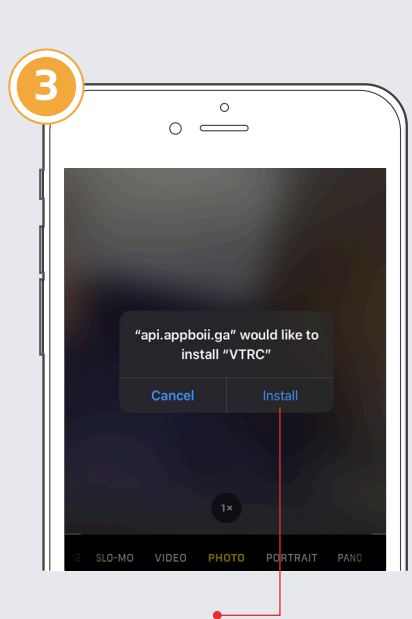

กด Install เพื่อติดตั้งแอปพลิเคชัน VTRC

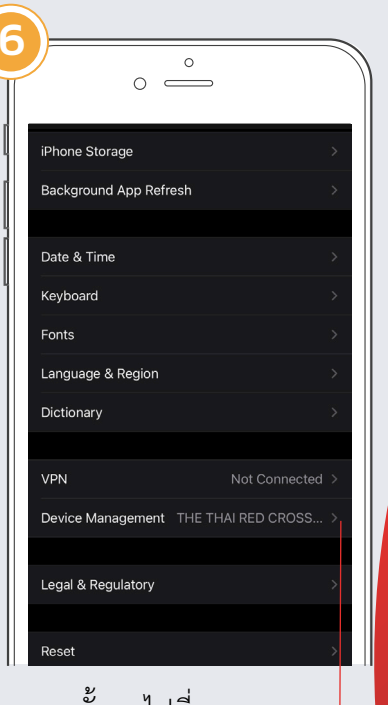

จากนั้นกดไปที่ • Device Management

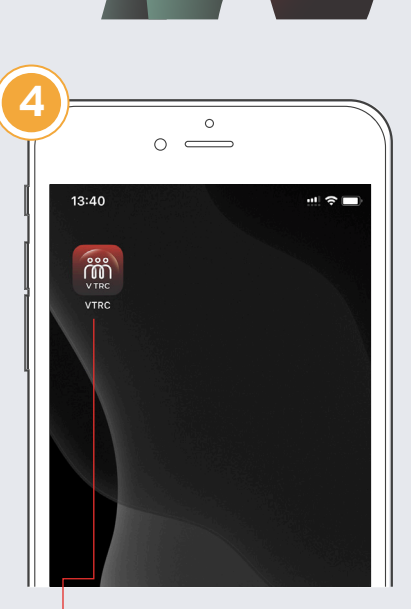

**=**)

:Q:

Δ

เมื่อ Download เสร็จสิ้น จะมีไอคอนแอปพลิเคชัน VTRC ปรากฏขึ้นมาบนหน้าจอโทรศัพท์

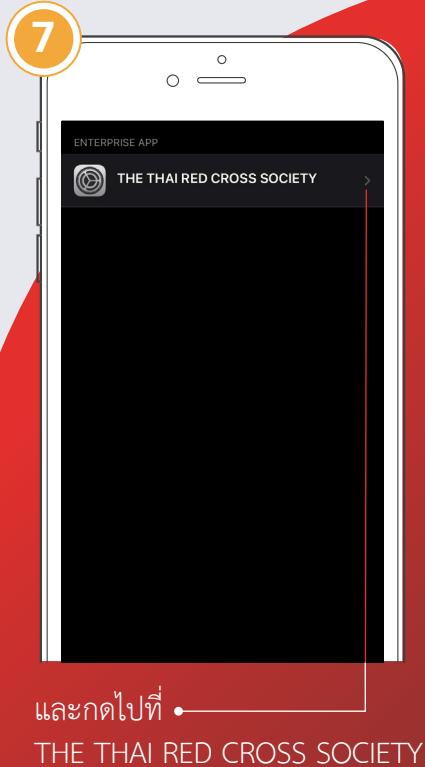

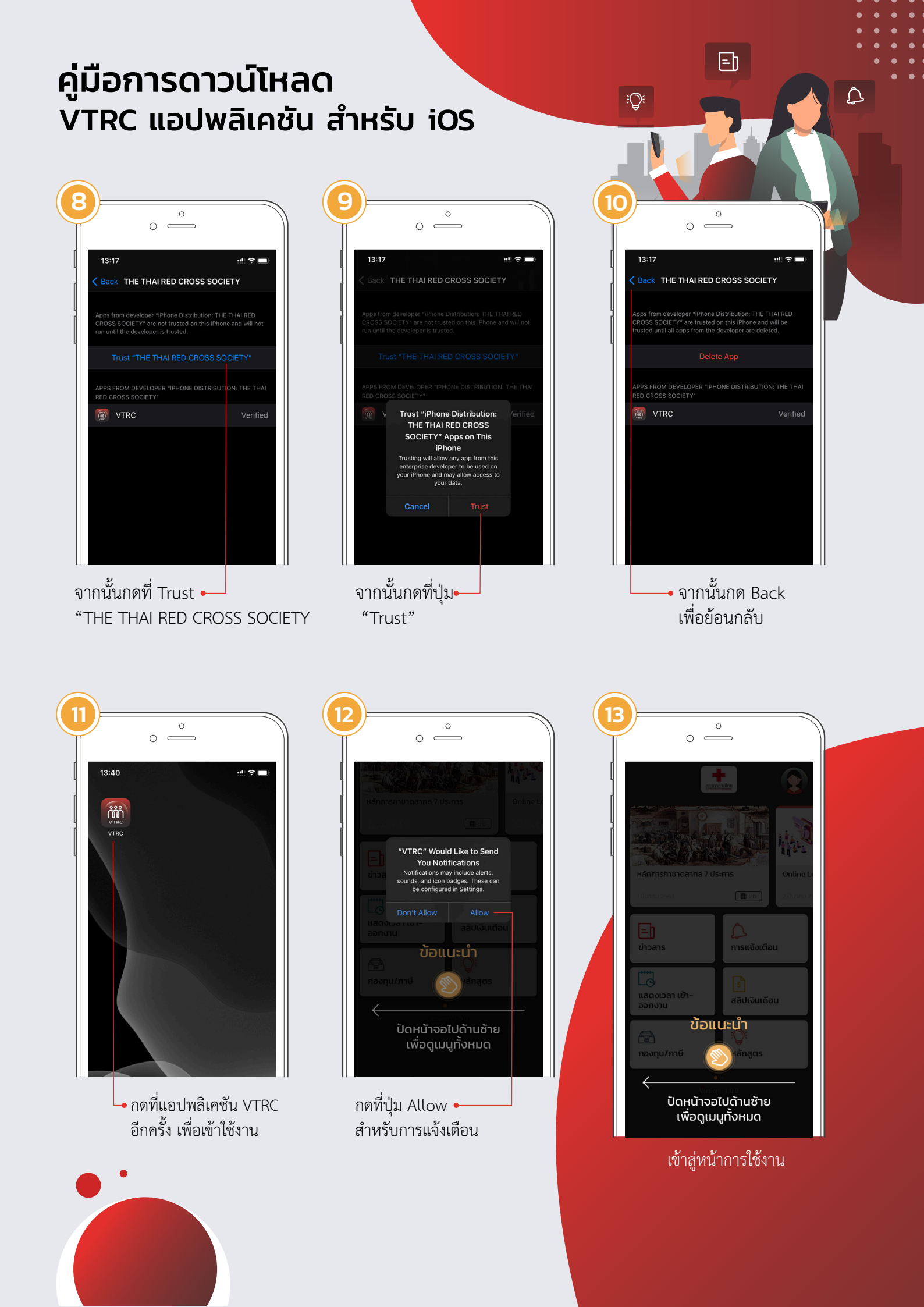